# Brown Bear News Brown Ele

550 MILLER LANE SEYMOUR, IN 47274 812-522-5539

#### November 2021

SEVMOUR COMMUNITY

## **Upcoming Events**

Nov. 1 - Nov. 5 - Golden Rule Store Opens
Nov. 3 - 1<sup>st</sup>, 3<sup>rd</sup>, 5<sup>th</sup> Vision Screenings
Nov. 7 - Daylight Savings Ends
Nov. 8 - Vaccination Clinic
Nov. 9 - 5<sup>th</sup> Grade Veteran's Day Program
Nov. 24 - Nov. 26 - Thanksgiving Break
Nov. 30 - 2<sup>th</sup> Grade Christmas Program @ 6PM

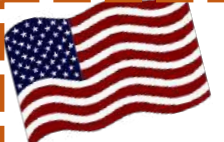

### 5<sup>th</sup> GRADE VETERAN'S DAY PROGRAM

5<sup>th</sup> grade families and friends are invited to celebrate Veteran's day on Tuesday, November 9 at 1:30 PM.

We want to recognize all Veterans and active service men and women during the program. Please fill out the blue form that was sent home with your 5<sup>th</sup> grader or call the office at 812-522-5539 to give us your information.

~November Guidance Lessons with Mrs. Munson~

We will be doing Safety Lessons with The Seymour Police Department.

## Math Bowl Announcement

Attention Students do you know what a 10 side figure is? If so and you are in 4th or 5th grade, Math Bowl would like you to join their team. Math Bowl will start on Thursday, November 18th with a meeting. Practice will be each Thursday from 3:30- 4:15 in Mrs. Sheldon's room. Students should pick up a permission slip in the office and return it at this meeting. You must have your permission slip to stay

for the meeting! For questions, please see Mrs. Sheldon.

Indiana Immunization Coalition

On November 8, 2021 the Indiana Immunization Coalition will be on site at Brown Elementary to host an Immunization clinic during the school day for any student not up to date on immunizations. You may register online <u>https://patients.vaxcare.com/registration</u> enrollment code IN65942

## For the month of November

- During the 1st week of November the 2nd and 5th grade took their CogAT high ability testing, the results will not be in until the first of the year.
- Boys 5th grade basketball is coming to a close, the tournament will be Saturday November 6 at SHS.
- We are doing lots of innovative and creative art during art class
- Our golden ticket wooden toy give-away is November 5, golden tickets are drawn and every lucky winner gets a wooden toy.
- Before you know it Thanksgiving break will be here on 24, 25 and 26 of November. Remember to be thankful for everything you have.

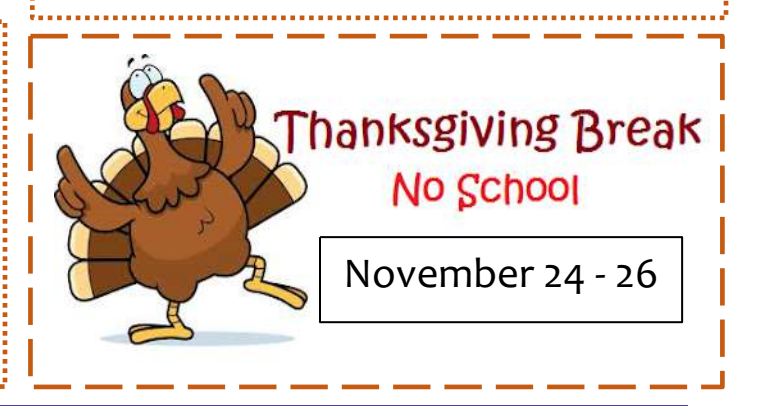

Newsletter 2

### MORE WAYS TO CUSTOMIZE THIS TEMPLATE

#### FOOTERS

To change the text at the very bottom of each page of your newsletter, click Headers and Footers on the View menu. Use the Header and Footer toolbar to open the footer, and replace the sample text with your own text.

#### **INSERT SYMBOL**

It is a good idea to place a small symbol at the end of each article to let the reader know that the article is finished and will not continue onto another page. Position your cursor at the end of the article, click Symbol on the Insert menu, choose the symbol you want, and then click Insert.

#### BORDERS

You can use page borders and text box borders to change the appearance of your newsletter. Borders on text boxes help keep different articles separate, and can set off sidebar articles from the rest of the page. To change a text box border, select it, double click its edge and choose the Colors and Lines tab in the Format Auto Shape dialog box.

## Inserting and Editing Pictures

#### Type your sub-heading here

You can replace the pictures in this template with your company's art. Select the picture you want to replace, point to Picture in the Insert menu, and click From File. Choose a new picture and then click Insert. Select the Link to File box if you don't want to embed the art in the newsletter. This is a good idea if you need to minimize your file size; embedding a picture adds significantly to the size of the file.

To edit a picture, click on it to activate the Picture toolbar. You can use this toolbar to adjust brightness and contrast,

Choose a new picture, and click the Link to File box if you don't want to save the art with the newsletter.

change line properties and crop the image. For more detailed editing, double-click on the graphic to activate the drawing layer. ■

#### **QUESTIONS AND ANSWERS**

Q: I would like to change some of the text box shading to improve the print quality. Can that be done?

A: Yes. To change the shading or color of a text box, select it and double click its borders to open the Format Text Box dialog box. Click the colors and lines tab and then choose the new color from the Color drop-down list in the Fill section.

Q: What's the best way to print this newsletter?

A: Print page 2 on the back of page 1.Fold in half and mail with or without an envelope. For best results, use a medium to heavyweight paper. If you're mailing without an envelope, seal with a label.

Q: I would like to use my own clip art. How do I change the art without changing the design?

A: To change a picture, click on the picture, then point to Picture on the Insert menu and click From File. Choose a new picture, and click Insert.

Q: How do I change the text and borders that appear at the bottom of every page?

A: Click Headers and Footers on the View menu. Use the Header and Footer toolbar to navigate among headers and footers, insert date or time, or format the page numbers. To change the text in the footer, select it and type your new text. To change the border, click Borders and Shading on the Format menu.

Q: Can I save a customized newsletter as a template for future editions?

A: Yes. First make any changes you want to this newsletter, then click Save As on the File menu. Choose Document Template from the Save as type drop down list (the extension should change from .doc to .dot). Save the file under a new name. Next time you want to create a newsletter, choose New from the File menu, then choose your template.